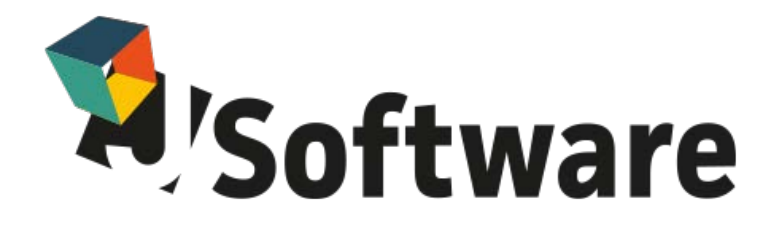

# "PASSWORD D'ACCESSO ALL'APPLICAZIONE"

# Nuove regole di gestione

https://telematico.agenziadogane.it/avvisi/29830RU.pdf

Indice degli argomenti

| 1. Premessa                                                             | pag. 2 |
|-------------------------------------------------------------------------|--------|
| 2. Verifica Scadenza Password                                           | pag. 2 |
| 3. Cambio della password                                                | pag. 3 |
| 4. Ripristino invio automatico J-Accise                                 | pag. 4 |
| 5. Ripristino invio automatico J-DAA                                    | pag. 5 |
| 6.1 Ripristino invio automatico Gestionali J-Drink, J-Energy e J-diVino | pag. 6 |
| 6.2 Ripristino invio automatico Gestionali J-Beer                       | pag. 8 |
| 6.3 Ripristino invio automatico Gestionali POP                          | pag. 9 |

### 1. Premessa

Per rendere più sicuro il sistema di accesso del STD (Sistema Telematico Doganale), l'Agenzia delle Dogane ha introdotto nuove regole per la gestione della "password d'accesso all'applicazione" (Password Policy).

In particolare, è stato introdotto un periodo di validità di 90 giorni, scaduto il quale la password dovrà essere necessariamente rinnovata, per non incorrere in disagi durante le operazioni di invio telematico.

Il mancato rinnovo della password, infatti, comporta per l'utente l'impossibilità di accedere al sistema telematico doganale e di conseguenza di trasmettere i flussi, sia con metodo manuale (previo login all'interno del STD), sia utilizzando le funzioni di invio automatico disponibili all'interno dei software J-Accise e J-DAA.

Vi forniamo di seguito le istruzioni per eseguire in autonomia il rinnovo della password e la sua riconfigurazione all'interno di J-Accise, indispensabile per garantire il corretto funzionamento dell'utilità di invio automatico dei flussi da programma.

Si invitano pertanto tutti i clienti a verificare periodicamente la data di scadenza della propria password di accesso al servizio e provvedere al suo rinnovo preventivamente, per evitare situazioni di disservizio in prossimità delle scadenze.

### 2. Verifica Scadenza Password

All'interno del menù Operazioni di Servizio (Servizio telematico doganale  $\rightarrow$  Ambiente Reale), è stata attivata la nuova funzione "<u>Verifica Scadenza Password</u>", che consente di verificare la data di scadenza della propria password di accesso all'applicazione.

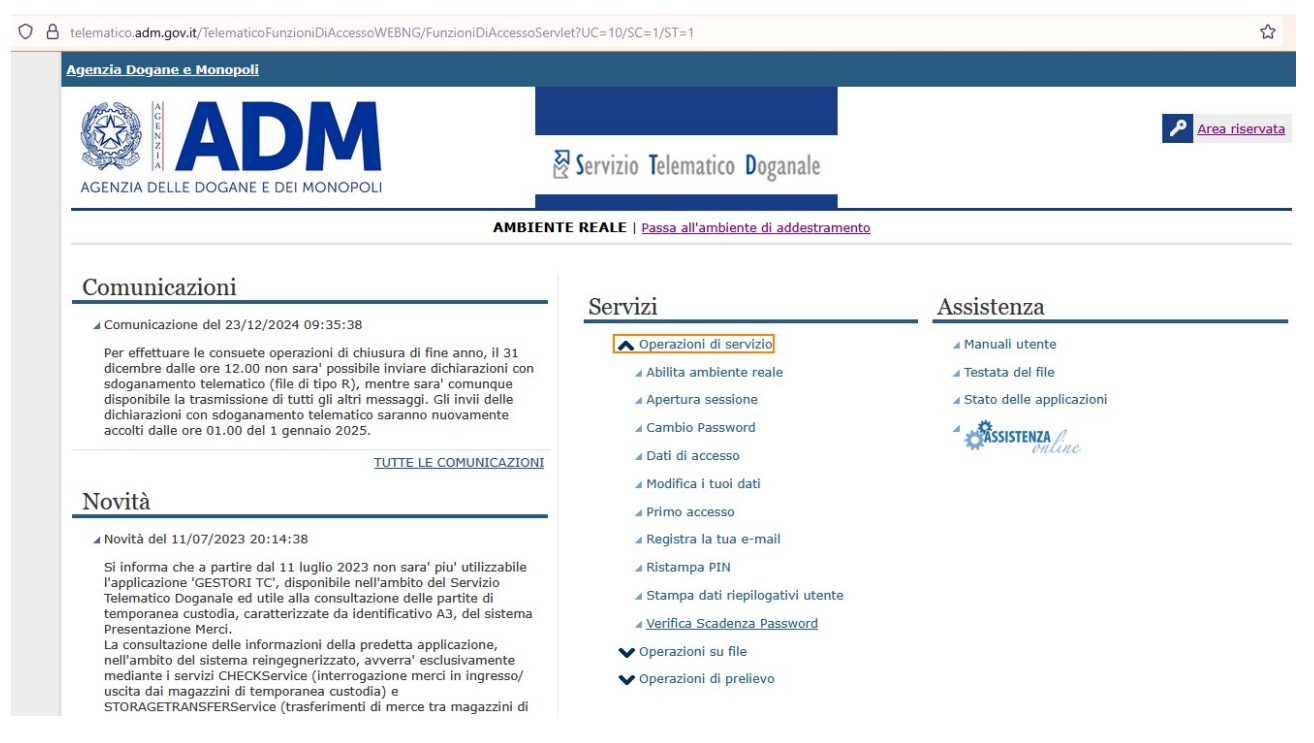

Per la verifica della scadenza della password è richiesta la digitazione delle vostre credenziali di accesso al Sistema Telematico Doganale.

In caso di primo rinnovo, quindi, occorrerà utilizzare "nome utente" e "password di accesso all'applicazione" rilasciate dal sistema telematico nella fase di "Primo accesso".

Al momento della verifica, Vi consigliamo, pertanto, di tenere a portata di mano il documento stampato al termine dell'operazione di "Primo accesso".

Per verificare lo stato di validità della password, inserire le credenziali di accesso negli appositi campi e premere il tasto OK.

| Ti trovi in: | Servizio | Telematico | doganale - | Ambiente | reale - | Accesso al servizio |
|--------------|----------|------------|------------|----------|---------|---------------------|
|--------------|----------|------------|------------|----------|---------|---------------------|

|         | 1  |          |
|---------|----|----------|
| Accesso | al | servizio |

Per accedere alla funzionalità selezionata è necessario autenticarsi al sistema.

Accesso con credenziali

| Nome utente: | 12345678900-001 |     |
|--------------|-----------------|-----|
| Password:    | •••••           | - 8 |
|              |                 |     |
|              |                 |     |
|              |                 |     |

Se la password inserita al momento dell'interrogazione è ancora valida, il sistema notificherà i giorni che mancano alla sua scadenza.

AMBIENTE REALE | Passa all'ambiente di addestramento

Ti trovi in: Servizio Telematico doganale - Ambiente reale - Operazioni di Servizio - Messaggi

### Messaggio

La tua Password scade tra 21 giorni

Se la password risulta scaduta, verrà visualizzato un messaggio di errore con il link per accedere direttamente alla form di rinnovo.

Ti trovi in: Servizio Telematico doganale - Ambiente reale - Accesso al servizio

## Accesso al servizio

Per accedere alla funzionalità selezionata è necessario autenticarsi al sistema.

Accesso con credenziali

| Nome utente: Password:   |    |
|--------------------------|----|
| Errore: Password Scaduta | 1  |
|                          | ОК |

Per effettuare il cambio password cliccare sull'apposito link e seguire le istruzioni riportate a pagina successiva.

### 3. Cambio della password

Per procedere al rinnovo occorre digitare la password scaduta all'interno del campo "Vecchia Password", impostare per due volte la nuova password nei campi "Nuova Password" e "Conferma Nova Password" e premere il tasto " Registra"

#### AMBIENTE REALE | Passa all'ambiente di addestramento

Ti trovi in: Servizio Telematico doganale - Ambiente reale - Operazioni di Servizio - Cambio password scaduta

### Cambio password scaduta

REGISTRA

| Note                                                                                                    |
|----------------------------------------------------------------------------------------------------|
| Qualora l'utente utilizzi proprie applicazioni che si collegano in maniera automatica al sistema doganale,                                 |
| prima di effettuare il cambio della password, è necessario interrompere tali applicazioni,                                                 |
| al fine di evitare il blocco utente superato il num. massimo di tentativi di login errati,                                                 |
| effettuati da tali applicazioni con la vecchia password.                                                                                   |
| Analogamente, nel caso in cui l'utente abbia memorizzato la password di accesso nel proprio browser,                                       |
| prima di effettuare il cambio della password, è necessario effettuare l'eliminazione della password memorizzata.                           |
| Elenchiamo qui di seguito i passi da seguire:                                                                                              |
| 1) Fermare le applicazioni (web services e applicazioni web)                                                                               |
| 2) Modificare la password di accesso ai servizi utilizzando la funzionalità<br>"Cambio password" del menu "Operazioni di servizio"         |
| <ol> <li>Aggiornare la nuova password nelle applicazioni e nel proprio browser<br/>(se la password è stata memorizzato in esso)</li> </ol> |
| 4) Avviare le applicazioni (web services e applicazioni web)                                                                               |
| ✓ Il cambio password sarà consentito solo dopo la presa visione delle note.                                                                |
| Vecchia Password: Nuova Password: <u>Istruzioni</u> Conferma Nuova Password:                                                               |
| ••••••                                                                                                    |
|                                                                                                    |

L'esito dell'operazione sarà notificato a video dal seguente messaggio

### "La password dei servizi è stata modificata e sarà operativa tra qualche minuto"

# 4. Ripristino invio automatico J-Accise stand alone(errore "Invio file non riuscito")

All'interno di J-Accise sono disponibili funzioni automatiche di invio dei flussi telematici e recupero dei relativi esiti, che consentono di automatizzare completamente operazioni che altrimenti dovrebbero essere espletate in modo manuale dall'utente, accedendo via browser al Sistema Telematico Doganale. Per connettersi al STD, J-Accise sfrutta le credenziali inserite nei Parametri al momento della configurazione iniziale della procedura. Pertanto in caso di Password scaduta, il software non potrà sincronizzarsi al STD ed ogni eventuale tentativo di invio sarà rigettato, restituendo il seguente messaggio d'errore.

| Periodo dal 18 | /08/2016 | » 💿 al 18/                                   | 08/2016 < 🗞 🖸                                                               | tutti ~ |
|----------------|----------|----------------------------------------------|-----------------------------------------------------------------------------|---------|
|                | Flusso   | Records                                      | Stato                                                                       |         |
| 8/08/2016      | .C01     | Movimenti: 1<br>Accisa: 0<br>Ravvedimento: 0 | Flusso chiuso - Firmato: SI<br>Inviato in Prova: NO<br>Inviato in reale: NO |         |
|                |          |                                              | Errore X                                                                    |         |
|                |          |                                              | Invio file non riuscito                                                     |         |
|                |          |                                              | OK                                                                          |         |
|                |          |                                              |                                                                             |         |

Per ripristinare la funzionalità del software, occorrerà eseguire il rinnovo e aggiornare la nuova password nei parametri di default della procedura, come da foto successiva.

| erire i valori richiesti.                                                 |                                                                                                    |                                                                                                    |                                        |         |  |
|---------------------------------------------------------------------------|----------------------------------------------------------------------------------------------------|----------------------------------------------------------------------------------------------------|----------------------------------------|---------|--|
| Codice Utente Autorizzato                                                 | XXXX Cod                                                                                                    | ice Accisa IT0000000000                                                                                                    |                                        | Test    |  |
|                                                                           | Codice Ufficio                                                                                                    | IT057000 - Firenze                                                                                                    | ~                                      | 057000  |  |
| Codice Fiscale o Partita                                                  | a IVA Utente Autorizzato                                                                                                    | 12345678901                                                                                                    |                                        |         |  |
|                                                                           | Anno in corso                                                                                                    | 2016 Progressivo sede                                                                                                    | 001                                    |         |  |
|                                                                           | Intervallo di invio                                                                                                    | MENSILE                                                                                                    | ~                                      |         |  |
| Percorso generazione File                                                 | C:\FirmaVerifica2.2\dafi                                                                                                    | rmare\                                                                                                    |                                        | Sfoglia |  |
| Percorso programma di Firma                                               | C:\FirmaVerifica2.2\Firm                                                                                                    | naVerifica2.2.exe                                                                                                    |                                        | Sfoglia |  |
| Percorso file firmati                                                     | C:\FirmaVerifica2.2\firm                                                                                                    | ati\                                                                                                    |                                        | Sfoglia |  |
| Percorso file esiti                                                       | C:\FirmaVerifica2.2\esit                                                                                                    | N                                                                                                    |                                        | Sfoglia |  |
| Control                                                                   | e si vuole richiesta passi                                                                                                    | word in fase di firma)<br>dal fuesse in ambiente reale prime dell'i                                                                                                    | euio 🗔                                 |         |  |
| Contro<br>Intervallo di ricerca su richian                                | e si vuole richiesta pass<br>Ila l'esistenza del nome<br>no riga movimentazioni<br>Formato date                                                                                               | word in fase di firma)<br>del flusso in ambiente reale prima dell'i<br>GIORNALIERO<br>ANNOmeseGIORNO (Es. 20110314)                                                                                                    | nvio 🗌<br>~                            |         |  |
| Contro<br>Intervallo di ricerca su richian<br>Nume                        | e si vuole richiesta pass<br>Ila l'esistenza del nome<br>no riga movimentazioni<br>Formato date<br>ratore di partenza gener:                                                                  | word in fase di firma)<br>del flusso in ambiente reale prima dell'i<br>GIORNALIERO<br>ANNOmeseGIORNO (Es. 20110314)<br>azione flusso (compreso tra 1 e 90)                                                                                                    | nvio 🗌<br>~<br>1                       |         |  |
| Contro<br>Intervallo di ricerca su richian<br>Nume                        | e si vuole richiesta pass<br>Ila l'esistenza del nome<br>no riga movimentazioni<br>Formato date<br>ratore di partenza genera                                                                  | word in fase di firma)<br>del flusso in ambiente reale prima dell'i<br>GIORNALIERO<br>ANNOmeseGIORNO (Es. 20110314)<br>azione flusso (compreso tra 1 e 90)<br>Backup                                                                                                    | invio                                  |         |  |
| Intervallo di ricerca su richian                                          | e si vuole richiesta pass<br>Ila l'esistenza del nome<br>no riga movimentazioni<br>Formato date<br>ratore di partenza gener:<br>Verifica coerenza prodot                                      | word in fase di firma)<br>del flusso in ambiente reale prima dell'i<br>GIORNALIERO<br>ANNOmeseGIORNO (Es. 20110314)<br>azione flusso (compreso tra 1 e 90)<br>Backup<br>to/mittente-destinatario durante salvatag                                                                                                    | nvio                                   |         |  |
| Intervallo di ricerca su richian<br>Nume                                  | e si vuole richiesta passi<br>Ila l'esistenza del nome<br>no riga movimentazioni<br>Formato date<br>ratore di partenza genera<br>Verifica coerenza prodot                                     | word in fase di firma)<br>del flusso in ambiente reale prima dell'i<br>GIORNALIERO<br>ANNOmeseGIORNO (Es. 20110314)<br>azione flusso (compreso tra 1 e 90)<br>Backup<br>to/mittente-destinatario durante salvatag<br>Escludi ricostruzione storica delle giace                                                                             | nvio                                   |         |  |
| Contro<br>Intervallo di ricerca su richian<br>Nume                        | e si vuole richiesta passi<br>Ila l'esistenza del nome<br>no riga movimentazioni<br>Formato date<br>ratore di partenza genera<br>Verifica coerenza prodot<br>Utilizza viev                    | word in fase di firma)<br>del flusso in ambiente reale prima dell'i<br>GIORNALIERO<br>ANNOmeseGIORNO (Es. 20110314)<br>azione flusso (compreso tra 1 e 90)<br>Backup<br>to/mittente-destinatario durante salvatag<br>Escludi ricostruzione storica delle giace<br>ver PDF installato come vilualizzatore re                                | nvio<br>v<br>1<br>ggio<br>enze<br>port |         |  |
| Contro<br>Intervallo di ricerca su richian<br>Nume                        | e si vuole richiesta passi<br>Ila l'esistenza del nome<br>no riga movimentazioni<br>Formato date<br>ratore di partenza gener:<br>Verifica coerenza prodot<br>Utilizza viev                    | word in fase di firma)<br>del flusso in ambiente reale prima dell'i<br>GIORNALIERO<br>ANNOmeseGIORNO (Es. 20110314)<br>azione flusso (compreso tra 1 e 90)<br>Backup<br>to/mittente-destinatario durante salvatag<br>Escludi ricostruzione storica delle giace<br>ver PDF installato come vilualizzatore re<br>Parametri Proxy             | nvio<br>v<br>1<br>ggio<br>nze<br>port  |         |  |
| Contro<br>Intervallo di ricerca su richian<br>Nume<br>Sito dogane: Utente | e si vuole richiesta passi<br>Ila l'esistenza del nome<br>no riga movimentazioni<br>Formato date<br>ratore di partenza genera<br>Verifica coerenza prodot<br>Utilizza viev<br>12345678901-001 | word in fase di firma)<br>del flusso in ambiente reale prima dell'i<br>GIORNALIERO<br>ANNOmeseGIORNO (Es. 20110314)<br>azione flusso (compreso tra 1 e 90)<br>Backup<br>to/mittente-destinatario durante salvatag<br>Escludi ricostruzione storica delle giace<br>ver PDF installato come vilualizzatore re<br>Parametri Proxy<br>password | nvio                                   |         |  |

## 5. Ripristino invio automatico J-DAA

Per ripristinare la funzione di invio automatico su J-DAA (stand alone o plug-in di J-Accise) è necessario riconfigurare la nuova password all'interno dei parametri della procedura.

Accedere al menu parametri e lanciare il programma "Gestione posizione fiscale".

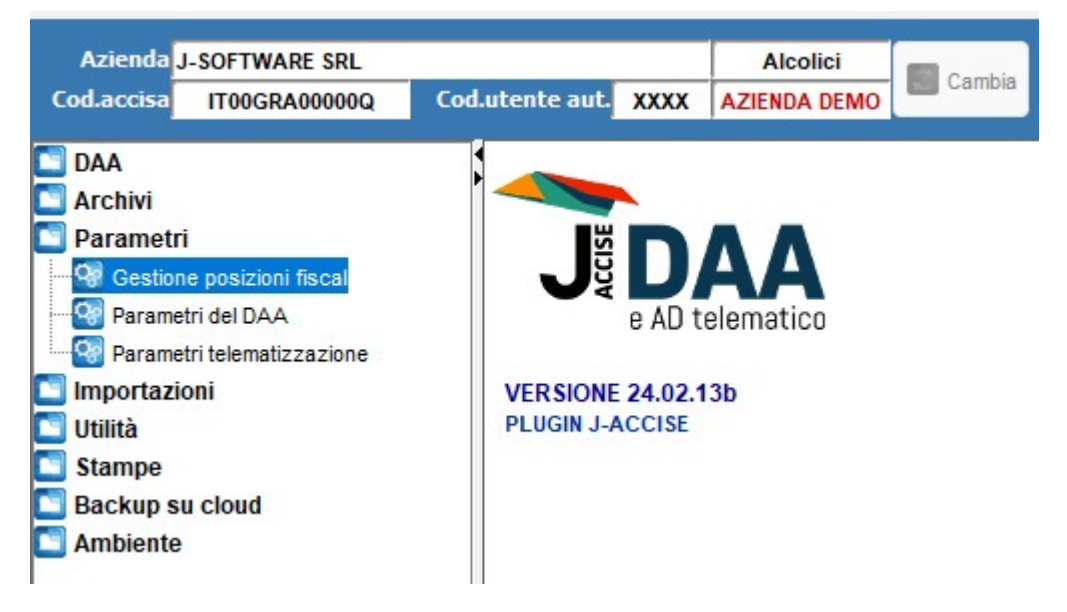

Fare doppio click sulla posizione fiscale e inserire la nuova password nell'omonimo campo, come da foto successiva. Cliccare il tasto VAR per rendere effettiva le modifica.

| JDAA - Gestion      | e posizioni fisca | lī              |              |               |                    |           |            | >    | K |
|---------------------|-------------------|-----------------|--------------|---------------|--------------------|-----------|------------|------|---|
| Elenco posizioni fi | scali abilitate:  |                 |              |               |                    |           |            | 9    |   |
| Cod.Accisa          | Cod.utent         | Ragione sociale |              |               | Indirizzo/località |           |            |      | F |
| IT00GRA00000Q       | XXXXX             | J-SOFTWARE SRI  | L            |               |                    |           |            |      | 1 |
|                     |                   |                 |              |               |                    |           |            |      |   |
|                     |                   |                 |              |               |                    |           |            |      |   |
|                     |                   |                 |              |               |                    |           |            |      |   |
|                     |                   |                 |              |               |                    |           |            |      |   |
|                     |                   |                 |              |               |                    |           |            |      |   |
|                     |                   |                 |              |               |                    |           |            |      |   |
|                     |                   |                 |              |               |                    |           |            |      |   |
|                     |                   |                 |              |               |                    |           |            |      |   |
|                     |                   |                 |              |               |                    |           |            |      |   |
|                     |                   |                 |              |               |                    |           |            |      |   |
|                     |                   |                 |              |               |                    |           |            |      | _ |
| Codice Accisa       | IT00GRA00000      | DQ 🔂 SEI        | ED Cod       | utente autori | izzato XXXX        | Progressi | vo sede 1  |      |   |
| Ragione sociale     | J-SOFTWARE        | SRL             |              |               |                    |           |            |      | ۰ |
| Indirizzo           | VIA INDIA         |                 |              |               |                    |           | N.civ. 16  |      |   |
| CAP                 | 58100             | Località GROSS  | ETO          |               |                    |           | Prov. GR   |      |   |
| Partita IVA         | 12345678901       | Co              | dice fiscale |               |                    |           |            | CANC | 2 |
| Ufficio competenza  | IT291000          | 9               | Settore      | Alcolici      | ~                  | Gestion   | e Tabacchi |      | ٢ |
| Sito Dogane: utente | 12345678901       | -001            | password     |               | •••                |           |            |      |   |

### 6. RIPRISTINO INVIO AUTOMATICO J-ACCISE, J-DAA E J-DAS Unionale

Per ripristinare la funzione di invio automatico su J-Accise, J-Daa e J-Das Unionale all'interno del gestionale è necessario riconfigurare la nuova password nei parametri della procedura per ogni posizione fiscale gestita.

### 6.1 Istruzione valida solo per J-Drink, J-Energy e J-diVino

Accedere al menu Dogane – Posizioni fiscali/telematizzazione accise

| AJ JAZZ GESTIONALE                          |                       |
|---------------------------------------------|-----------------------|
| Azienda                                     | Esercizio             |
| az1 J-SOFTWARE SRL                          | 2022/2022 C esercizio |
| ۹                                           |                       |
| 🌣 Ambiente                                  |                       |
| Aziende                                     |                       |
| 🕄 Query                                     |                       |
| Birrifici                                   | IN77 M 1              |
| J-BEER                                      | JALL                  |
| MIPAAF                                      | 5                     |
| Dogane                                      |                       |
| Posizioni fiscali / Telematizzazione accise |                       |
| Aggiornamento tab.ministeriali accise       |                       |
| 🗈 🗝 Alcoli                                  |                       |
| Energetici                                  |                       |
|                                             |                       |
| ⊡ J-DAS                                     |                       |

Cliccare sul pulsante Edit della posizione fiscale

| Ay Az: az1 Gestione posizioni fiscali |               |               |           |             |        |                    |                 | ×         |  |
|---------------------------------------|---------------|---------------|-----------|-------------|--------|--------------------|-----------------|-----------|--|
| Codice Accisa                         |               |               |           |             |        | + Ricerca avanzata |                 |           |  |
| Ragione Sociale                       | Codice Accisa | Codice Utente | Tracciato | P.Iva       | Stato  | Edit               | Canc            | Telem     |  |
| J-SOFTWARE SRL                        | IT000000000   | X000X         | ALCODA    | 01474000534 | Attiva | 1                  | Û               | · 清       |  |
| J-SOFTWARE SRL                        | IT0000000002  | X000X         | ALCOMB    | 01474000534 | Attiva | Mod                | ifica posizione | a fiscale |  |
| J-SOFTWARE SRL                        | IT000000000X  | X000X         | ALCOMB    | 01474000534 | Attiva | 1                  | Î               | *         |  |
| J-SOFTWARE SRL                        | IT00GRA00000Y | X000X         | ALCOMB    | 01474000534 | Attiva | 1                  | Î               | *         |  |
| J-SOFTWARE SRL                        | IT00GRA00001P | 9999          | ALCOMB    | 01474000534 | Attiva | 1                  | Î               | *         |  |
| MICRO DISTILLERIA                     | IT00MDA00000X | XXXXX         | ALCODA    | 01474000534 | Attiva | 1                  | Î               | *         |  |
|                                       |               |               |           |             |        |                    |                 |           |  |
|                                       |               |               |           |             |        |                    |                 |           |  |
|                                       |               |               |           |             |        |                    |                 |           |  |
|                                       |               |               |           |             |        |                    |                 |           |  |
|                                       |               |               |           |             |        |                    |                 |           |  |
|                                       |               |               |           |             |        |                    |                 |           |  |
|                                       |               |               |           |             |        |                    |                 |           |  |
|                                       |               |               |           |             |        |                    |                 |           |  |
| + Attiva nuovo layout                 |               |               |           |             |        |                    |                 |           |  |

modificare il campo Password dogane e cliccare su Salva

| A) Gestione Posizioni Fiscali Accis | a                                                        |                          |                                  |                                   |                 |                 |             |                 |                 |                 |            | ×       |
|-------------------------------------|----------------------------------------------------------|--------------------------|----------------------------------|-----------------------------------|-----------------|-----------------|-------------|-----------------|-----------------|-----------------|------------|---------|
| MODIFICA POSIZIONE FISC             | ALE                                                      |                          |                                  |                                   |                 |                 |             |                 | Stato (At       | tiva/Disattiva) | Attiva     | ~       |
| 🗹 Az. interna 🛛 az1 🔍 🗸             | Anagrafica                                               |                          | ۹                                | Partita l                         | VA 014740       | 000534          | •           | telematizza     | con p.iva       | Posizion        | e di De    | fault   |
| Codice Accisa                       | ТОООООООООО                                              | 00000000                 |                                  |                                   | ale             |                 | (           | ) telematizza   | con c.f.        | Progressive     | sede       | 1       |
| Ragione sociale                     | J-SOFTWARE                                               | SRL                      |                                  | Indirizzo/n.civ                   | ico VIA IND     | 0IA n.16        |             |                 |                 |                 |            | 16      |
| CAP                                 | 58100                                                    | Località G               | ROSSETO                          | -                                 |                 |                 |             |                 |                 |                 | Prov.      | GR      |
| Settore                             | Alcolici                                                 |                          | ~                                | Cod. utente auto                  | orizzato XXX    | Х               |             | Prog.fluss      | i iniziale: J   | IAccise 1       | JDaa       |         |
| Ufficio di competenza               | IT055000                                                 | Q Livorno                |                                  | Tra                               | acciato ALC     | CODA            | ~           | Inter           | vallo di invid  | o flusso Giorn  | aliero     | $\sim$  |
|                                     |                                                          |                          |                                  |                                   |                 |                 |             |                 |                 |                 |            |         |
| Gestione BIRRIFICI                  |                                                          |                          |                                  | Magazzino per m                   | icrobirrifici / | ALCOMB          | Completa    | 1               | ~               |                 |            |         |
| Firma automatica 🗹 Perce            | orso Keystore                                            | gane\prova\Cert          | ificati\Firma\Nuova cartella\key | store.p12 🛅                       | Passwo          | rd di firma     | ••••        |                 |                 |                 |            | $\odot$ |
| U                                   | Itente dogane                                            | 01474000534-0            | 01                               |                                   | Passwor         | rd dogane       | 12345678    | 8               |                 |                 |            | Ø       |
| Percorso                            | file da firmare                                          | C:\Dogane\prov           | a\FirmaVerifica\File\dafirmare\  |                                   | Percorso        | file firmat     | i C:\Dogan  | e\prova\Firm    | aVerifica\Fi    | ile\firmati\    |            |         |
|                                     | Percorso esiti C:\Dogane\prova\FirmaVerifica\File\ESITI\ |                          |                                  |                                   |                 |                 |             |                 |                 |                 |            |         |
| Percorso file                       | e da verificare                                          |                          |                                  |                                   | Percorso fil    | le verificat    | i           |                 |                 |                 |            |         |
| Web-services:                       |                                                          | percorso certifica       | ato autenticazione               | pass                              | sword certif    | icato           | E-DAS EU    | iropeo: posi    | izioni fisca    | li collegate    |            |         |
| amb                                 | iente di prova                                           |                          |                                  |                                   |                 | o pos           | fisc.spedit | ore certificato | pos             |                 |            | Q       |
| a                                   | mbiente reale                                            |                          |                                  | pos.fisc.destinatario certificato |                 |                 |             |                 |                 | Q               |            |         |
|                                     |                                                          | 🌣 P                      | arametri aggiuntivi J-ACCIS      | E e POP (NO Jazz                  | z J_Drink J     | J_Beer J_       | Energy)     |                 |                 |                 |            |         |
| Decimali Kg                         | 5 Tipo                                                   | arrotondamento           | alto ~                           | Misuratore                        | produzione      | a di birra      |             | ro Litri        |                 |                 |            |         |
| Decimali Litri anidri               | 5 Tipo a                                                 | arrotondamento           | alto ~                           | Wistratore                        | produzione      | o ur birru      |             | re Energia      |                 |                 |            |         |
| Decimali Litri idrati               | 5 Tipo                                                   | arrotondamento           | alto ~                           |                                   |                 |                 | Ountato     | re Energia      |                 |                 |            |         |
| Decimali Grado Alcolico             | 5 Tipo                                                   | arrotondamento           | alto ~                           | Ultim                             | la lettura co   | ontatore        |             |                 |                 |                 |            |         |
| Decimali Grado plato                | 1 Tipo                                                   | arrotondamento           | basso ~                          | Progressivo dichia                | arazioni pre    | eventive        |             |                 |                 |                 |            |         |
| Decimali Ettogradi                  | 2 Tipo                                                   | arrotondamento           | basso ~                          | Regime birrificio                 | 15              | SA - Birrificio | che opera c | on detenzione   | di birra in sos | spensione di ac | cisa (art. | ~       |
| Decimali Ettolitri                  | 3 Tipo a                                                 | arrotondamento           | basso ~                          | % su aliquota accis               | sa base         | 60.00           | 1           |                 |                 |                 |            |         |
|                                     |                                                          |                          |                                  | No bu unquota accia               |                 | 00,00           |             |                 |                 |                 |            |         |
|                                     |                                                          |                          |                                  |                                   |                 |                 |             |                 |                 |                 |            |         |
| Crea deposi                         | to associato                                             | L _ Importaz<br>standalo | tione da J-DAA<br>ne             |                                   |                 |                 |             |                 |                 |                 |            |         |
|                                     |                                                          |                          |                                  |                                   |                 |                 |             |                 |                 |                 |            |         |

# 6.2 Istruzione valida solo per J-Beer

### Accedere al cruscotto J-Beer

| Azienda                                                               | Esercizio Azienda   |
|-----------------------------------------------------------------------|---------------------|
| az1 J-SOFTWARE SRL                                                    | 2022/2022 2022/2022 |
| 2                                                                     | 4                   |
| Ambiente                                                              |                     |
| Aziende                                                               |                     |
| Q Query                                                               |                     |
| Birrifici                                                             |                     |
| J-BEER                                                                | JALL                |
| Cruscotto J-BEER                                                      | ••••                |
| liccare sull'icona Wizard in alto a destra                            |                     |
|                                                                       |                     |
| Az: az1 Gestione Birrificio - IT0000000002 XXXX J-SOFTWARE SRL ALCOMB |                     |
|                                                                       |                     |

Cliccare sul pulsante Edit della posizione fiscale

 $\phi$ Nella home puoi personalizzare la visualizzazione delle informazioni. Vai sui parametri per gestirle.

| A) Procedura guidata                                                                                                    |                   |               |               |           |             |        | ×              |
|----------------------------------------------------------------------------------------------------|-------------------|---------------|---------------|-----------|-------------|--------|----------------|
|                                                                                                    |                   | Wiza          | rd Birrificio |           |             |        |                |
| ✓ Posizione Fiscale                                                                                                    | Codice Accisa     |               |               |           |             | + Ri   | cerca avanzata |
| <ul> <li>Aliquota percentuale</li> </ul>                                                                                                    | Ragione Sociale   | Codice Accisa | Codice        | Tracciato | P.Iva       | Stato  |                |
| ✓ Registri                                                                                                    | J-SOFTWARE SRL    | IT0000000000  | XXXXX         | ALCODA    | 01474000534 | Attiva | / 目 漆          |
| ✓ Contalitri                                                                                                    | J-SOFTWARE SRL    | IT0000000002  | XXXXX         | ALCOMB    | 01474000534 | Attiva | Modifica posiz |
| <ul> <li>✓ Cisterne</li> <li>✓ Capacità</li> <li>✓ Recipienti</li> </ul>                                                                                                    | J-SOFTWARE SRL    | IT000000000X  | XXXXX         | ALCOMB    | 01474000534 | Attiva | / 🖬 🎘          |
|                                                                                                    | J-SOFTWARE SRL    | IT00GRA00000Y | XXXXX         | ALCOMB    | 01474000534 | Attiva | / 🗋 🎘          |
| 🗸 Таррі                                                                                                    | J-SOFTWARE SRL    | IT00GRA00001P | 9999          | ALCOMB    | 01474000534 | Attiva | / 🖬 😤          |
| Capsule                                                                                                    | MICRO DISTILLERIA | IT00MDA00000X | XXXXX         | ALCODA    | 01474000534 | Attiva | / 🖬 🎘          |
| Capsule Capsule Capsu |                   |               |               |           |             |        |                |

### modificare il campo Password dogane e cliccare su Salva

| AJ Gestione Posizioni Fiscali Acci                                     | sa              |                              |                          |                                                                       |                   |                               |                              |           |                 | ×          |
|------------------------------------------------------------------------|-----------------|------------------------------|--------------------------|-----------------------------------------------------------------------|-------------------|-------------------------------|------------------------------|-----------|-----------------|------------|
| MODIFICA POSIZIONE FISC                                                | ALE             |                              |                          |                                                                       |                   |                               | Stato (Att                   | tiva/Disa | ttiva) Attiva   | <b>a</b> ~ |
| 🗹 Az. interna 🛛 az1 🗸 🗸                                                | Anagrafica      |                              | Q                        | Partita IVA 01474000534 O telematizza con p.iva O Posizione           |                   |                               |                              |           | sizione di D    | efault     |
| Codice Accisa                                                          | 1Т0000000000    | 0                            | S                        | Codice fiscale                                                        |                   | 0                             | telematizza con c.f.         | Progr     | essivo sede     | 1          |
| Ragione sociale                                                        | J-SOFTWARE      | SRL                          |                          | Indirizzo/n.civico                                                    | VIA INDIA n.16    |                               |                              |           |                 | 16         |
| CAP                                                                    | 58100           | Località GROS                | SETO                     |                                                                       |                   |                               |                              |           | Prov            | GR         |
| Settore                                                                | Alcolici        |                              | ~                        | Cod. utente autorizz                                                  | ato XXXX          |                               | Prog.flussi iniziale: J      | Accise    | 1 JDaa          |            |
| Ufficio di competenza                                                  | IT055000        | Q Livorno                    |                          | Tracc                                                                 | iato ALCODA       | ~                             | Intervallo di invid          | flusso    | Giornaliero     | ~          |
|                                                                        |                 |                              |                          |                                                                       |                   |                               |                              |           |                 |            |
| Gestione BIRRIFICI                                                     |                 |                              |                          | Magazzino per micro                                                   | birrifici ALCOMB  | Completa                      | ~                            |           |                 | _          |
| Firma automatica 🔄 Perc                                                | orso Keystore   | gane\prova\Certificati\      | Firma\Nuova cartella\key | store.p12 🗋                                                           | Password di firma |                               |                              |           |                 | O          |
| 1                                                                      | Jtente dogane   | 01474000534-001              |                          |                                                                       | Password dogane   | 12345678                      |                              |           |                 | <i>©</i>   |
| Percorso file da firmare C:\Dogane\prova\FirmaVerifica\File\dafirmare\ |                 |                              |                          | re\ Percorso file firmati C:\Dogane\prova\FirmaVerifica\File\firmati\ |                   |                               |                              |           |                 |            |
|                                                                        | Percorso esiti  | C:\Dogane\prova\Firm         | naVerifica\File\ESITI\   |                                                                       |                   |                               |                              |           |                 |            |
| Percorso fi                                                            | e da verificare |                              |                          | Percorso file verificati                                              |                   |                               |                              |           |                 |            |
| Web-services:                                                          |                 | percorso certificato au      | itenticazione            | passwo                                                                | rd certificato    | E-DAS Eur                     | opeo: posizioni fisca        | li colleg | jate            |            |
| aml                                                                    | piente di prova |                              |                          |                                                                       | 🗿 pos             | .fisc.speditor                | re certificatopos            |           |                 | Q          |
|                                                                        | ambiente reale  |                              |                          | pos.fisc.destinatario certificato                                     |                   |                               |                              |           |                 |            |
|                                                                        |                 | 🗘 Param                      | etri aggiuntivi J-ACCIS  | E e POP (NO Jazz J_                                                   | Drink J_Beer J_   | _Energy)                      |                              |           |                 |            |
| Decimali Kg                                                            | 5 Tipo          | arrotondamento alto          | ~                        | Misuratore pro                                                        | oduzione di birra | Contatore                     | e Litri                      |           |                 |            |
| Decimali Litri anidri                                                  | 5 Tipo          | arrotondamento alto          | ~                        |                                                                       |                   | <ul> <li>Contatore</li> </ul> | e Energia                    |           |                 |            |
| Decimali Litri idrati                                                  | 5 Tipo          | arrotondamento alto          | ~                        | Ultima le                                                             | ettura contatore  |                               |                              |           |                 |            |
| Decimali Grado Alcolico                                                | 1 Tipo          | arrotondamento bacc          | •<br>•                   | Des ses sites disbises                                                |                   |                               |                              |           |                 |            |
| Decimali Ettogradi                                                     | 2 Tipo          | arrotondamento bassi         |                          | Progressivo diciliara                                                 | zioni preventive  |                               |                              |           |                 |            |
| Decimali Ettolitri                                                     | 3 Tipo          | arrotondamento bass          |                          | Regime birrificio                                                     | ISA - Birrificio  | che opera co                  | n detenzione di birra in sos | pensione  | e di accisa (ar | Ł ~        |
| Boolinai Ettolian                                                      | 0.14            | Dubb                         | 0                        | % su aliquota accisa b                                                | oase 60,00        |                               |                              |           |                 |            |
|                                                                        |                 |                              |                          |                                                                       |                   |                               |                              |           |                 |            |
| Crea depos                                                             | ito associato   | ▲ Importazione<br>standalone | da J-DAA                 |                                                                       |                   |                               |                              |           |                 |            |

### 6.3 Istruzione valida solo per POP

Accedere alla procedura e cliccare sull'icona Impostazioni in alto a destra

| POP ▲ user A 221  J-SOFTWARE SRL   01474000554                                                                                  |            |              |                    |      |                  |  | è. | ¢ | <u></u> |
|----------------------------------------------------------------------------------------------------|------------|--------------|--------------------|------|------------------|--|----|---|---------|
| RICLE, FERTUITS                                                                                                    | J-BRIDGE   | ARCHIVI BASE | ORDINI ELETTRONICI | OLIO | TELEMATIZZAZIONI |  |    |   | \$      |
| HOME                                                                                                    |            |              |                    |      |                  |  |    |   |         |
| <ul> <li>Elenco news:</li> <li>26/05/2025 09:50</li> <li>DISAGI SISTEMA DOGAN.</li> <li>16/05/2025 11:43</li> </ul>             | ALE        |              |                    |      |                  |  |    |   |         |
| VARUZIONE ACCISA BENZINA<br>GASOLIO AUTOTRIZIONE DAL<br>15/05/2025<br>24/04/2025 14:53<br>CHIUSURA UFFICI PER PONTE I<br>MAGGIO | E<br>DEL 1 |              |                    |      |                  |  |    |   |         |

Posizionarsi sulla funzione Agenzia Dogane / Posizioni Fiscali Cliccare sul pulsante Edit della posizione fiscale - 0 X

| Impostazioni POP                                                                                                    |                   |               |               |           |             |        |                  | ×    |
|----------------------------------------------------------------------------------------------------|-------------------|---------------|---------------|-----------|-------------|--------|------------------|------|
| SISTEMA                                                                                                    | Codice Accisa     |               |               |           |             |        | + Ricerca avanza | ta   |
|                                                                                                    | Ragione Sociale   | Codice Accisa | Codice Utente | Tracciato | P.Iva       | Stato  | Edit             | Canc |
| Impostazioni POP<br>SISTEMA<br>UTENTI<br>DATIAZIENDALI<br>IMPOSTAZIONI EMAIL<br>AGENZIA DOGANE<br>Postizoni fiscali<br>Tabelle ministeriali<br>Registri accise<br>Registri accise<br>Registri contrassegni accis<br>Garanzia sulla circolazione<br>Aliquote accise<br>Parametri E-AD<br>Importazione da J-DAA<br>standalone<br>Parametri E-DAS<br>Parametri E-DAS<br>Parametri E-DAS<br>Parametri E-DAS<br>Parametri E-DAS<br>Parametri E-DAS | J-SOFTWARE SRL    | IT0000000000  | XXXXX         | ALCODA    | 01474000534 | Attiva | 1                |      |
| DATI AZIENDALI                                                                                                    | J-SOFTWARE SRL    | IT0000000002  | XXXXX         | ALCOMB    | 01474000534 | Attiva |                  |      |
|                                                                                                    | J-SOFTWARE SRL    | IT000000000X  | XXXXX         | ALCOMB    | 01474000534 | Attiva | 1                |      |
|                                                                                                    | J-SOFTWARE SRL    | IT00GRA00000Y | XXXXX         | ALCOMB    | 01474000534 | Attiva | 1                | Ê    |
| AGENZIA DOGANE                                                                                                    | J-SOFTWARE SRL    | IT00GRA00001P | 9999          | ALCOMB    | 01474000534 | Attiva | 1                | Î    |
| Dosizioni ficcoli                                                                                                    | MICRO DISTILLERIA | IT00MDA00000X | XXXXX         | ALCODA    | 01474000534 | Attiva | 1                | Î    |
| Tabelle ministeriali<br>Registri accise<br>Registri contrassegni accisi<br>Garanzia sulla circolazione<br>Aliquote accise<br>Parametri J-Accise<br>Parametri J-Accise<br>Parametri E-AD<br>Importazione da J-DAA<br>standalone<br>Parametri E-DAS<br>Parametri E-DAS Europeo<br>Profili utenti / pos.fiscali                                                                                                    |                   |               |               |           |             |        |                  |      |

# modificare il campo Password dogane e cliccare su Salva

| AJ Gestione Posizioni Fiscali Acci | sa              |                    |                                  |                           |                  |                      |                               |               |           | ×      |
|------------------------------------|-----------------|--------------------|----------------------------------|---------------------------|------------------|----------------------|-------------------------------|---------------|-----------|--------|
| MODIFICA POSIZIONE FISC            | ALE             |                    |                                  |                           |                  |                      | Stato (Attiv                  | /a/Disattiva) | Attiva    | ı ~    |
| 🖌 Az. interna 🛛 az1 🗸 🗸            | Anagrafica      |                    | Q                                | Partita IVA 014           | 74000534         | 0                    | telematizza con p.iva         | Posizior      | ne di De  | efault |
| Codice Accisa                      | IT0000000000    | 00                 | Codice fiscale                   |                           | 0                | telematizza con c.f. | Progressiv                    | o sede        | 1         |        |
| Ragione sociale                    | J-SOFTWARE      | SRL                |                                  | Indirizzo/n.civico VIA    | INDIA n.16       |                      |                               |               |           | 16     |
| CAP                                | 58100           | Località G         | ROSSETO                          |                           |                  |                      |                               |               | Prov.     | GR     |
| Settore                            | Alcolici        |                    | ~                                | Cod. utente autorizzato   | XXXX             |                      | Prog.flussi iniziale: JA      | ccise         | I JDaa    |        |
| Ufficio di competenza              | IT055000        | Q Livorno          | 1                                | Tracciato                 | ALCODA           | ~                    | Intervallo di invio f         | flusso Giorr  | aliero    | ~      |
|                                    |                 |                    |                                  |                           |                  |                      |                               |               |           |        |
| Gestione BIRRIFICI                 |                 |                    |                                  | Magazzino per microbirri  | fici ALCOMB      | Completa             | ~                             |               |           |        |
| Firma automatica 🕗 Perc            | orso Keystore   | gane\prova\Cert    | ificati\Firma\Nuova cartella\key | store.p12 🗋 Pas           | sword di firma   | a ••••               |                               |               |           | O      |
| l                                  | Utente dogane   | 01474000534-0      | 01                               | Pass                      | word dogane      | 12345678             |                               |               |           | Š)     |
| Percorso                           | file da firmare | C:\Dogane\prov     | a\FirmaVerifica\File\dafirmare\  | Perco                     | orso file firmat | ti C:\Dogane         | \prova\FirmaVerifica\File     | \firmati\     |           |        |
|                                    | Percorso esiti  | C:\Dogane\prov     | a\FirmaVerifica\File\ESITI\      |                           |                  |                      |                               |               |           |        |
| Percorso fil                       | e da verificare |                    |                                  | Percors                   | o file verificat | ti                   |                               |               |           |        |
| Web-services:                      |                 | percorso certifica | ato autenticazione               | password co               | ertificato       | E-DAS Eur            | opeo: posizioni fiscali       | collegate     |           |        |
| amt                                | piente di prova |                    |                                  |                           | 🗿 pos            | fisc.speditor        | re certificatopos             |               |           | Q      |
| a                                  | ambiente reale  |                    |                                  |                           | O                | pos.fisc.desti       | inatario certificato          |               |           | Q      |
|                                    |                 | <b>‡</b> F         | arametri aggiuntivi J-ACCIS      | E e POP (NO Jazz J_Drin   | 1k J_Beer J_     | _Energy)             |                               |               |           |        |
| Decimali Kg                        | 5 Tipo          | arrotondamento     | alto ~                           | Misuratore produz         | ione di birra    | Contatore            | e Litri                       |               |           |        |
| Decimali Litri anidri              | 5 Tipo          | arrotondamento     | alto ~                           |                           |                  | O Contatore          | e Energia                     |               |           |        |
| Decimali Litri idrati              | 5 Tipo          | arrotondamento     | alto ~                           | Ultima lettura            | a contatore      |                      |                               |               |           |        |
| Decimali Grado Alcolico            | 1 Tipo          | arrotondamento     | hasso v                          | Drogroopiyo dishiorozioni | proventive       |                      |                               |               |           |        |
| Decimali Ettogradi                 | 2 Tipo          | arrotondamento     | basso                            | Progressivo dicinarazioni | preventive       |                      |                               |               |           |        |
| Decimali Ettolitri                 | 3 Tipo          | arrotondamento     | basso ~                          | Regime birriticio         | ISA - Birrificio | o che opera co       | n detenzione di birra in sosp | ensione di ac | cisa (art | · Y    |
|                                    |                 |                    |                                  | % su aliquota accisa base | 60,00            |                      |                               |               |           |        |
|                                    |                 |                    |                                  |                           |                  |                      |                               |               |           |        |
| Crea deposi                        | ito associato   | 👃 Importaz         | zione da J-DAA                   |                           |                  |                      |                               |               |           |        |
| orewaepos                          |                 | standalo           | one                              |                           |                  |                      |                               |               |           |        |